# Troubleshooting

© 2011 Illumina, Inc. All rights reserved. Illumina, illuminaDx, BeadArray, BeadXpress, cBot, CSPro, DASL, Eco, Genetic Energy, GAIIx, Genome Analyzer, GenomeStudio, GoldenGate, HiScan, HiSeq, Infinium, iSelect, MiSeq, Nextera, Sentrix, Solexa, TruSeq, VeraCode, the pumpkin orange color, and the Genetic Energy streaming bases design are trademarks or registered trademarks of Illumina, Inc. All other brands and names contained herein are the property of their respective owners.

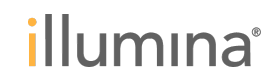

## **Learning Objectives**

After completing this lesson, you will be able to:

- Troubleshoot initializing errors
- Troubleshoot fluidic issues
- Troubleshoot the vacuum system

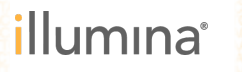

### Agenda

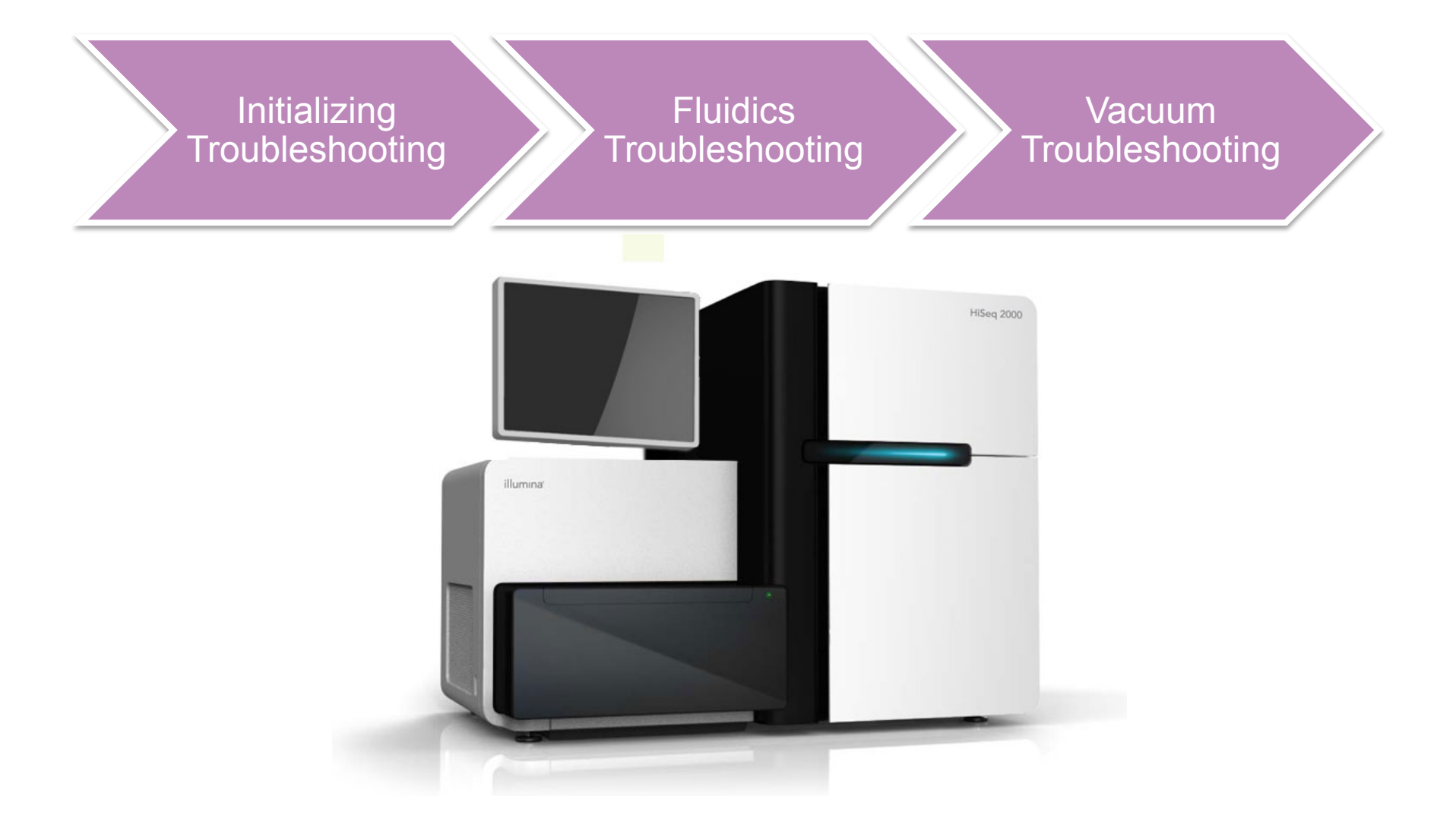

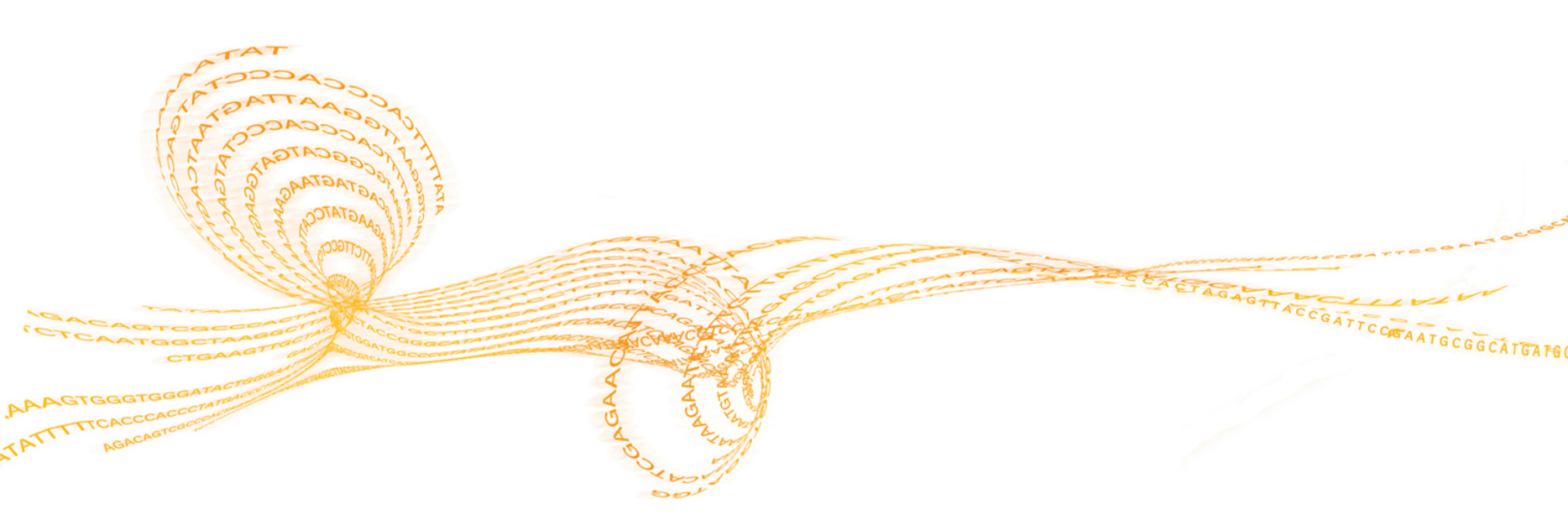

## Software initialization troubleshooting

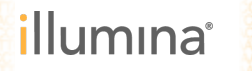

### Symptoms:

Error massage: Software was unable to initialize internal hardware devices

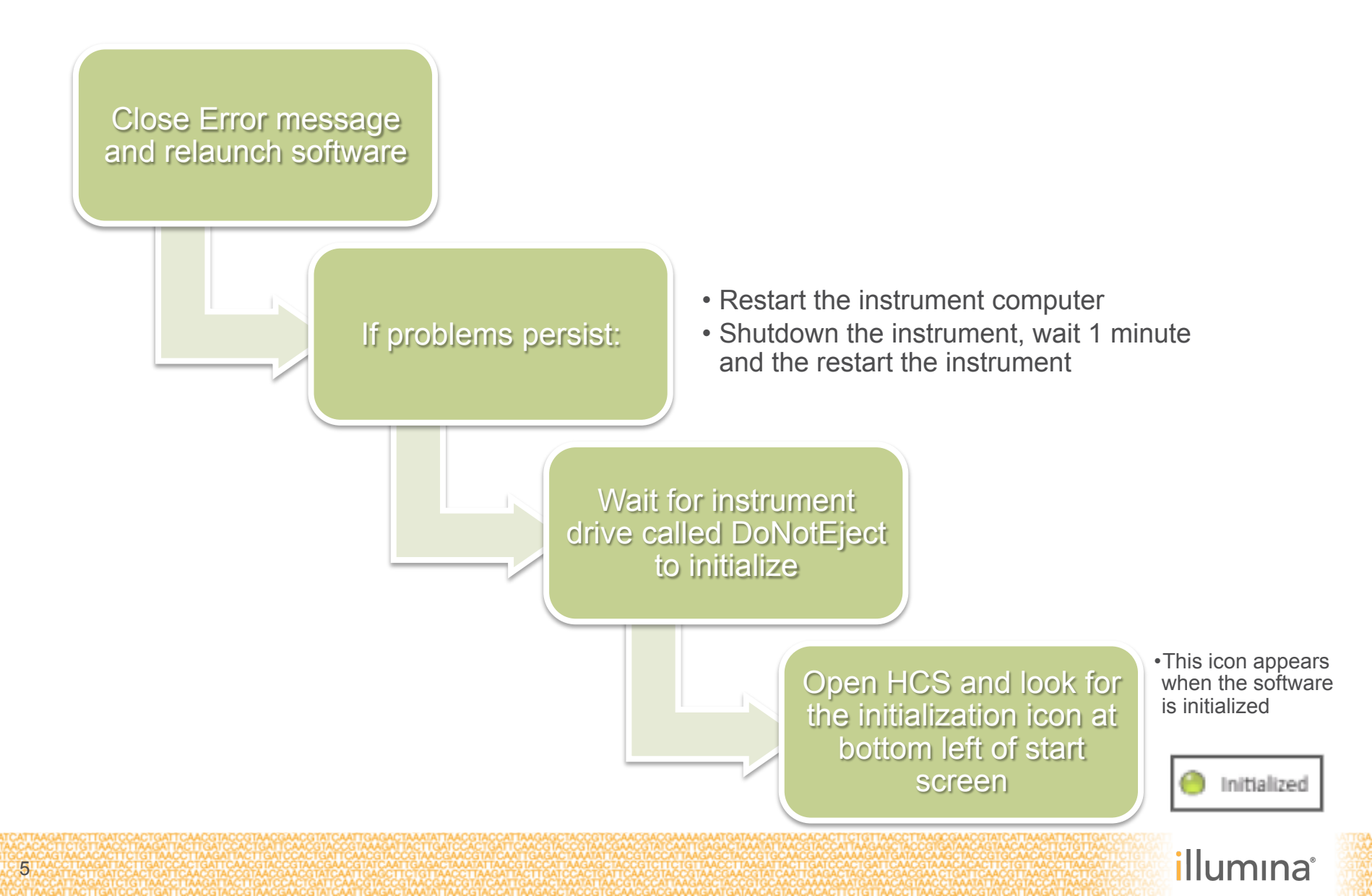

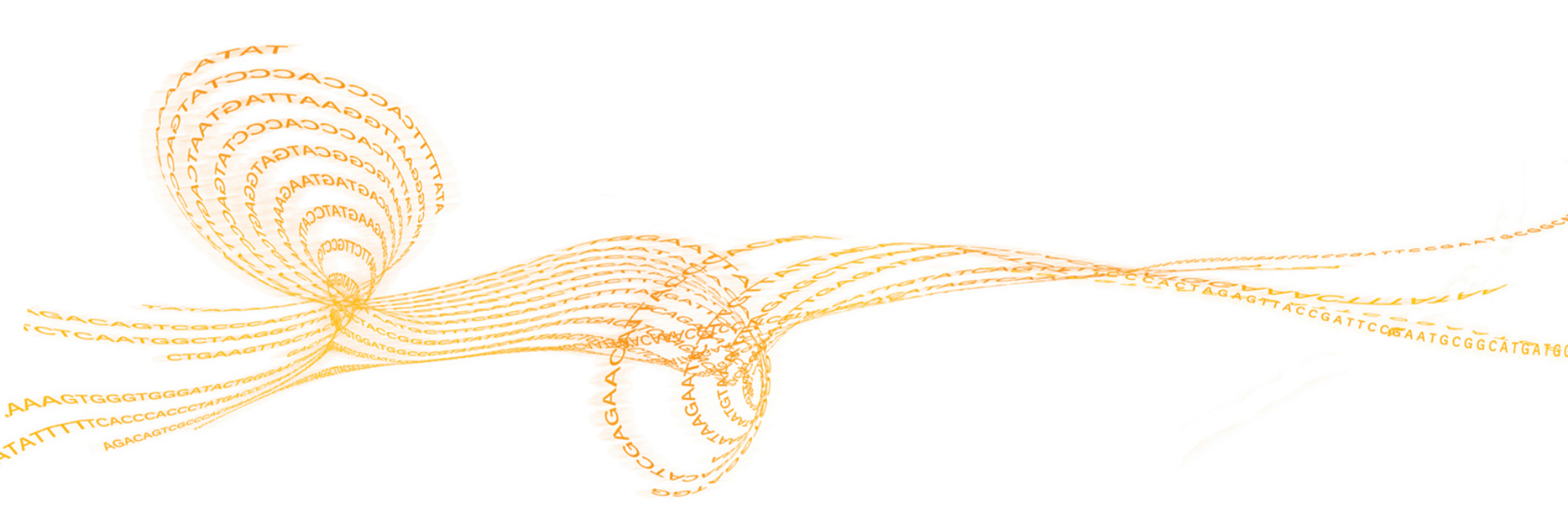

## Fluidics Troubleshooting

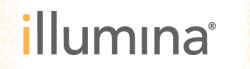

### Symptoms: Bubbles visible in the flow cell/Waste volume too low

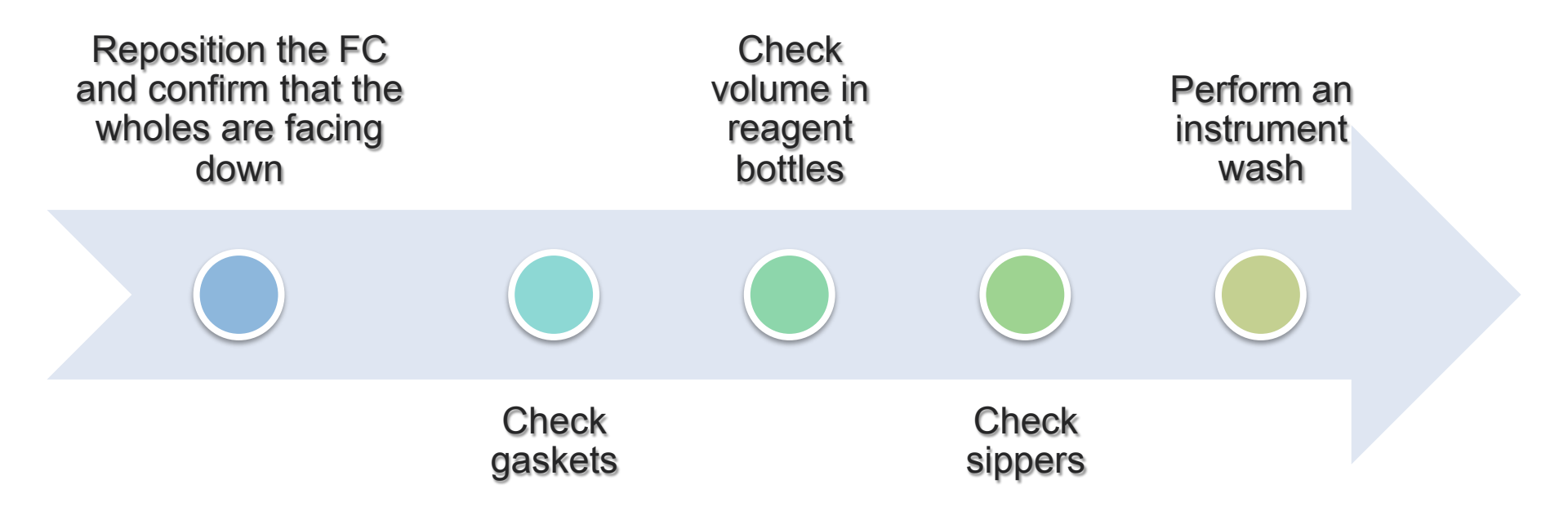

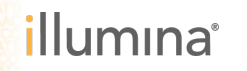

## Fluidic System check

#### Wash the system

- Collect the waste of 8 tubes per flow cell used
- Place the waste line for each flow cell into its own 15 mL tube
- Run a water wash
- Check the waste volume for each waste line (~4 mL per tube)

#### Perform Fluidic check

 Visually inspect the flow cell for bubbles and leaks near the manifold

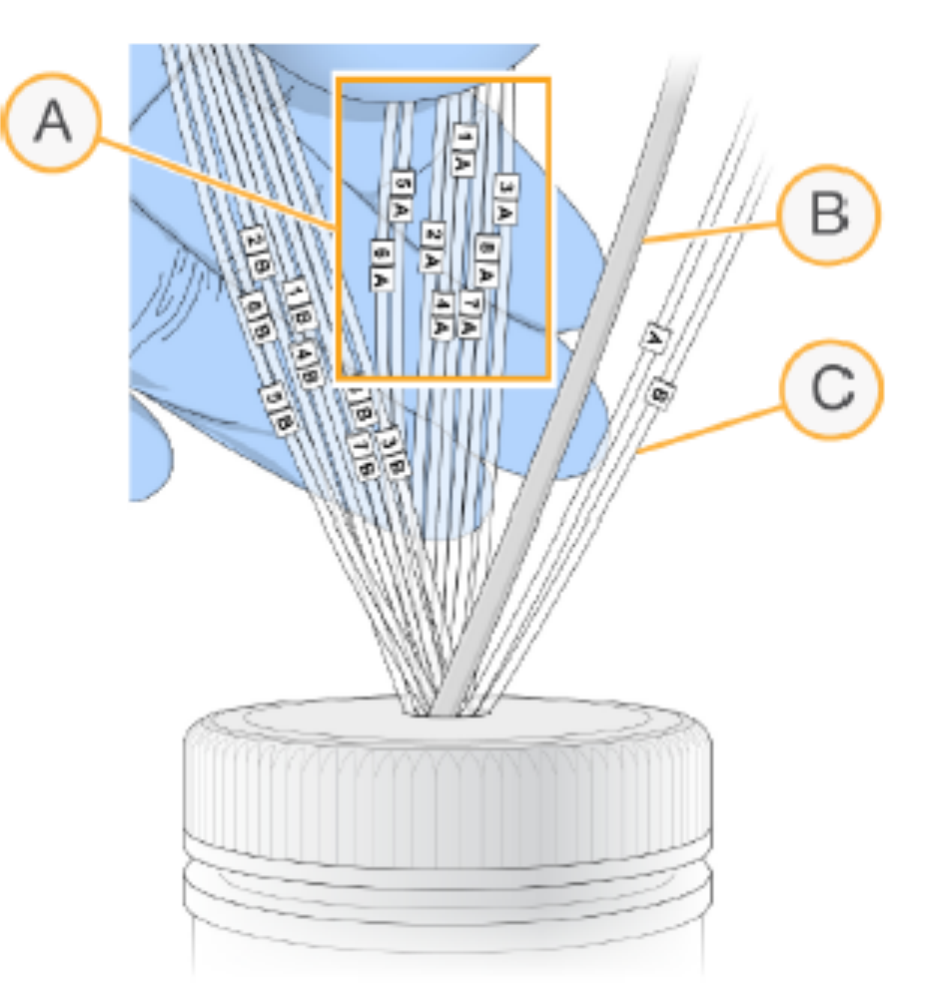

- A Flow Cell Waste Lines for Reagent Positions 1–8
- **B** Condensation Pump Tubing (Do not remove)
- C Paired-End Priming Pump Tubing (Do not remove)

illumina

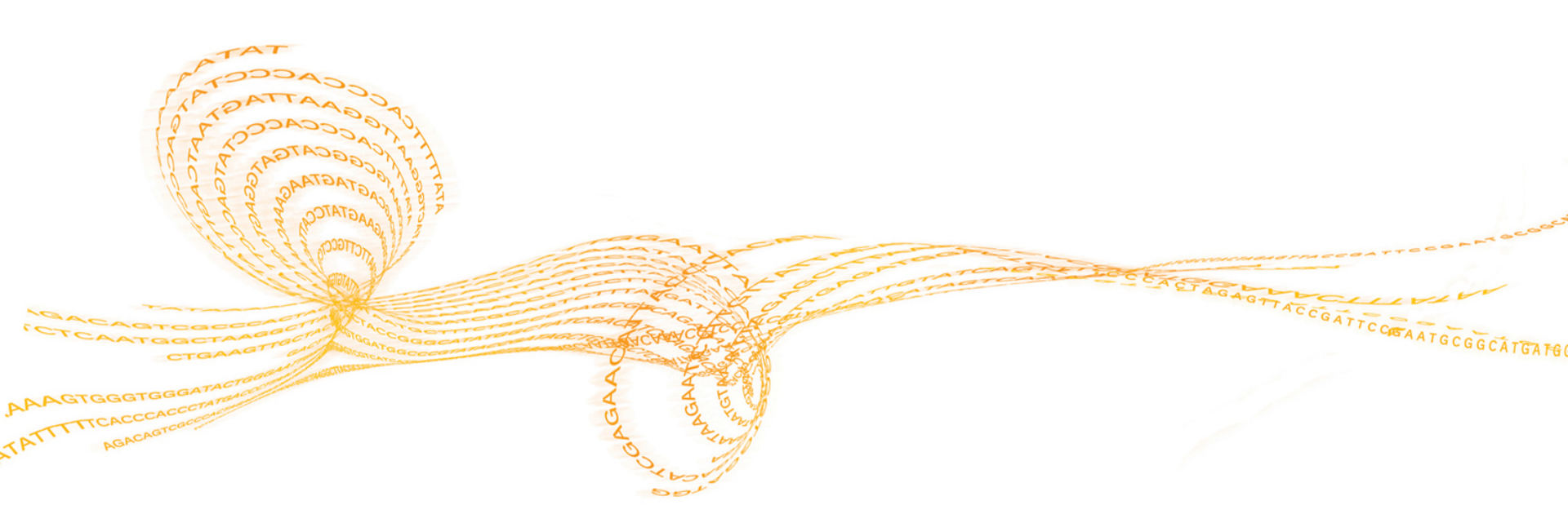

## Vacuum Troubleshooting

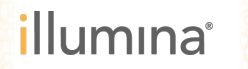

## **Symptoms**

10

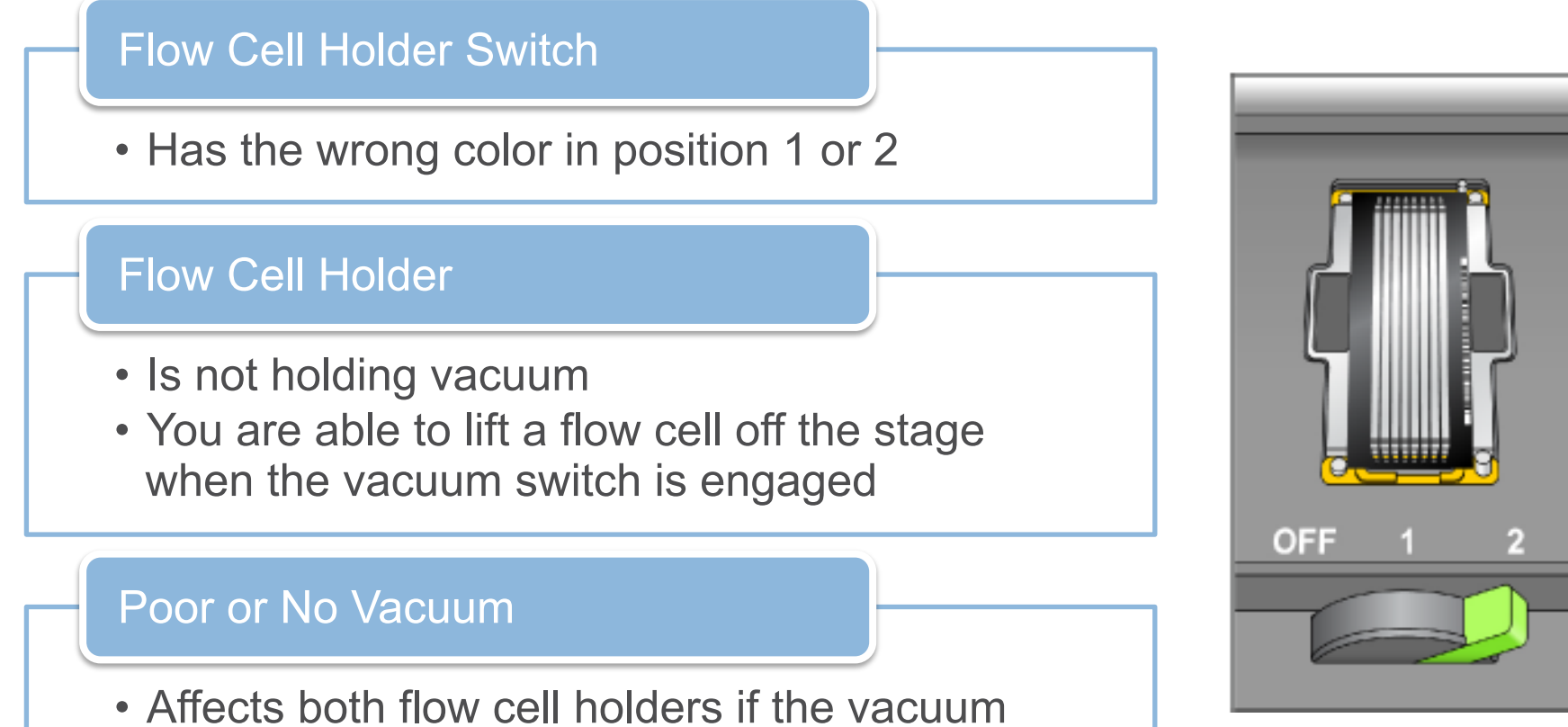

illumina

pump is defective

## **HiSeq System Flow Cell Holder Switch States**

| Switch Position<br>and Color | Description                                                                                                    |
|------------------------------|----------------------------------------------------------------------------------------------------|
|                              | Position $0 - off.$                                                                                                   |
|                              | Switch not illuminated. No vacuum to the flow cell holder.                                                            |
|                              | Position 1 — vacuum engaged.                                                                                          |
|                              | Solid orange indicates that inadequate vacuum is being provided.                                                      |
|                              | Position 1 — vacuum engaged.                                                                                          |
|                              | Blinking orange indicates that vacuum is being provided, but still inadequate.                                        |
|                              | Position 1 — vacuum engaged.                                                                                          |
|                              | Blinking green indicates that vacuum pressure is<br>good. Switch can be moved to third position (raise<br>manifolds). |
|                              | Position 2— manifolds raised.                                                                                         |
|                              | Solid green indicates good vacuum pressure.                                                                           |

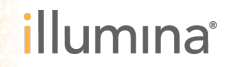

### Troubleshoot the flow cell holder area

Examine and clean the flow cell holder

 Remove flow cell and check vacuum ports and groove

Check if one flow cell has vacuum

 indicates the vacuum pump is working

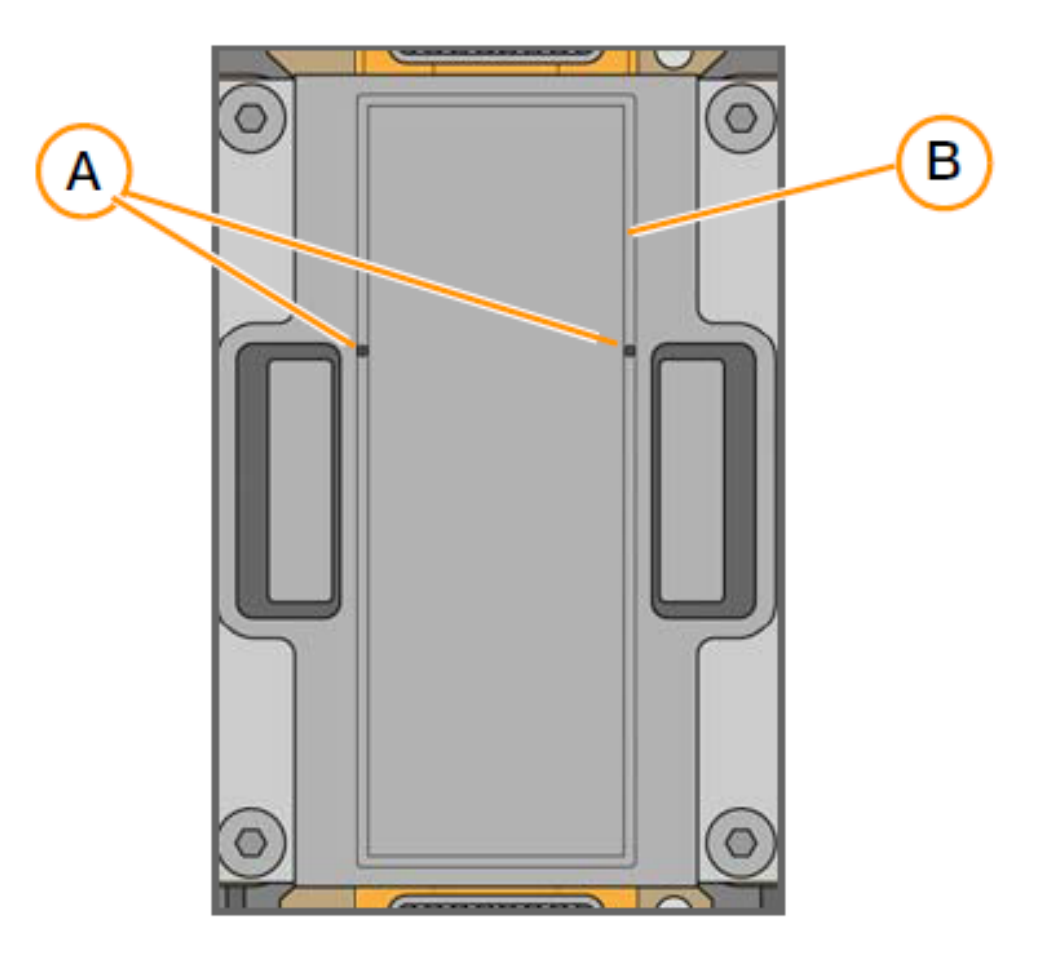

- A Vacuum ports
- B Groove in flow cell holder through which vacuum is applied

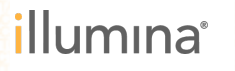

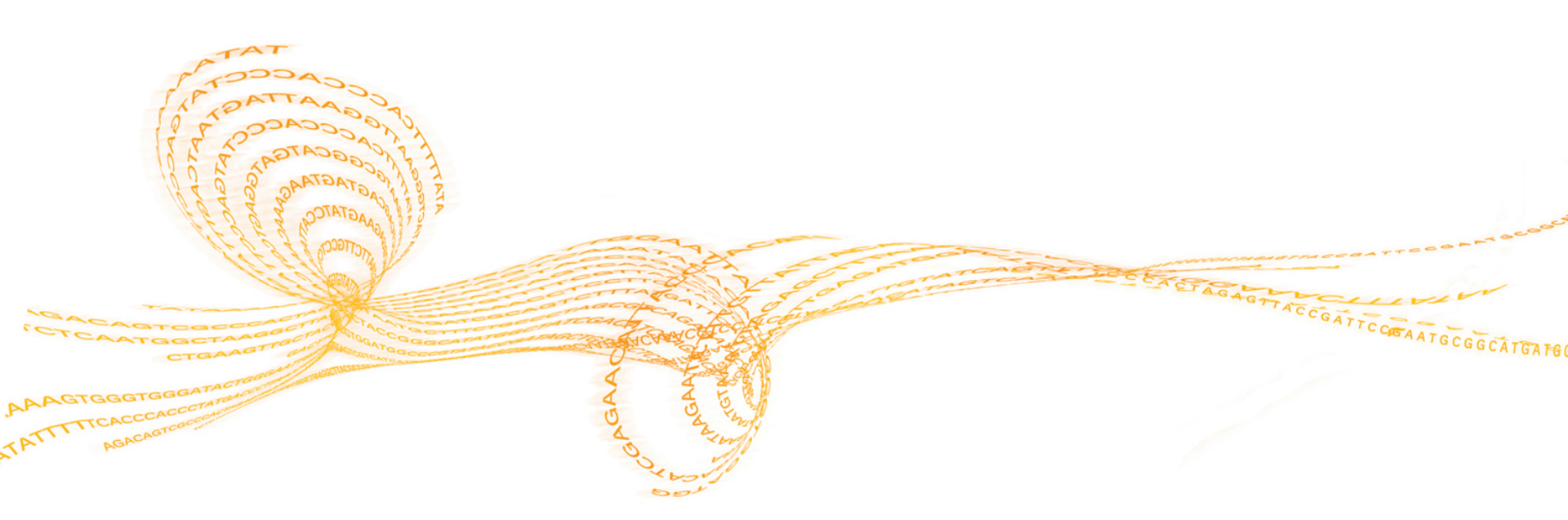

## Questions?

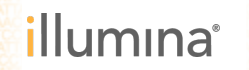

13